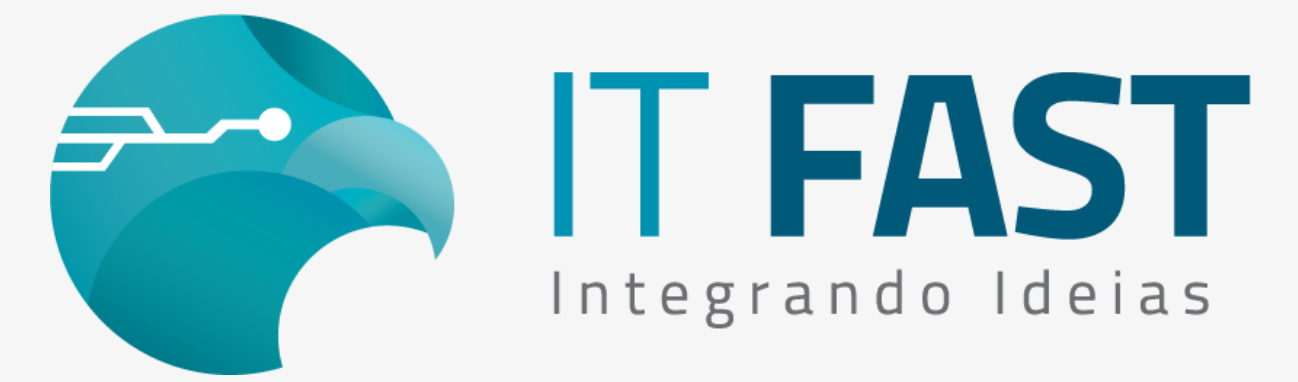

10/ Junho/2021

Olá desenvolvedor,

Com certeza você já teve alguma situação em que precisou habilitar a gravação do arquivo de Auditoria da DLL para ajudar na verificação de algum problema!

Neste comunicado vamos verificar quais são as configurações necessárias para realizar essa gravação no local em que for definido por você! Vamos saber também qual a importância de cada arquivo de Auditoria que é gravado.

## Como configuro a gravação do Auditoria?

São duas configurações necessárias!

Primeiro no XML principal (DarumaFramework.xml) logo no inicio, dentro do grupo Start, temos uma configuração de nome LocalArquivos, ela deve ser configurada com o caminho da pasta onde deseja gravar além do arquivo de Auditoria, outros arquivos utilizados para o funcionamento da biblioteca. Para realizar a configuração desta chave, utilize o comando rAlterarValor\_Daruma:

regAlterarValor\_Daruma('Start\LocalArquivos','C:\ItFast\'); // Para gravar os arquivos na pasta de nome ItFast que fica no C: da máquina. Veja que o caminho é terminado com a \ no final dele.

regAlterarValor\_Daruma('Start\LocalArquivos','./'); // Para gravar os arquivos no local da DarumaFramework.dll, que geralmente ´r o mesmo de execução da aplicação (pasta do executável)

Definido o local da gravação do arquivo, vamos a próxima configuração. É preciso habilitar o produto utilizado para a gravação no arquivo único de auditoria que chama **Auditoria\_DFW.txt**. Essa configuração está presente em cada subgrupo de produto dentro do xml principal, com o nome de Auditoria. Vamos ver abaixo em forma de exemplo de comando que altera o valor da chave do xml, para cada produto utilizado:

*regAlterarValor\_Daruma('DUAL\Auditoria','1');* // Habilitando a gravação de auditoria para comandos \_DUAL.

*regAlterarValor\_Daruma('NFCE\Auditoria','1');* // Habilitando a gravação de auditoria para comandos \_NFCE.

*regAlterarValor\_Daruma('SAT\Auditoria','1');* // Habilitando a gravação de auditoria para comandos \_SAT.

O arquivo de Audtoria tem, por configuração padrão, o tamanho máximo de 5MB, então sempre que um arquivo alcança este tamanho, ele é renomeado com a data e hora em que parou de gravar, ficando o arquivo de nome Auditoria\_DFW.txt como sendo sempre o atual, com as últimas chamadas realizadas pelo sistema.

## Para que servem os auditorias?

O arquivo de Auditoria principal, chamado de **Auditoria\_DFW.txt**, grava todos os comandos utilizados pela aplicação, desde a chamada do comando com os parâmetros informados pela aplicação, o processamento do comando e a saída de retorno que o comando entregou para a aplicação.

Já o Auditoria\_GNE.txt é exclusivo dos comandos de NFCe, nele podemos verificar montagem de XML, e checar montagem da impressão da DANFE, mas não é possível ver por exemplo quais foram os retornos dos métodos utilizados, e nem se a impressão deu certo ou não, isso apenas o arquivo principal possui. Ele vai ser útil quando precisamos identificar algo referente à montagem do xml de venda, e pode ser ativado no xml auxiliar GNE\_Framework.xml - na chave CONFIGURACAO\HabilitarAuditoria.

#### regAlterarValor\_NFCE("CONFIGURACAO\HabilitarAuditoria", "1");

Outro arquivo de auditoria que temos é o **Auditoria\_WS.txt**, ele não tem opção exclusiva de habilitar ou não, pois é gravado sempre que o Auditoria\_DFW.txt for gravado e algum comando de comunicação com o WebService chamado.

Ele nos ajuda a verificar o que foi enviado e o que foi retornado pelo WebService e na análise de envio de arquivos .Ctg também.

Agora que sabe qual configuração e como fazer a configuração via comandos, você pode deixar a sua aplicação configurável para a gravação de log ou não, assim quando um cliente te acionar por algum problema não mapeado, você

consegue facilmente pedir para ele habilitar esta opção e enviar os arquivos para que você tenha informações pra analisarmos!

# Acesse aqui o nosso site para download das versões atuais

Dúvidas ou Sugestões? Estamos à disposição!

### Atenciosamente, Equipe de Suporte a Automação Comercial IT FAST

E lembre-se sempre, se precisar de qualquer suporte relacionado à DarumaFrameWork ou à DarumaMobile FrameWork, pode falar conosco pelos contatos abaixo: WhatsApp: (<u>12) 99687-3445</u> NOVO número! Telefone: (<u>12) 3600-2524</u> E-mail/ Skype: suporte@itfast.com.br

Se inscreva no nosso grupo do WhatsApp e receba nossos comunicados em primeira mão!

Entrar no grupo IT Fast Automação

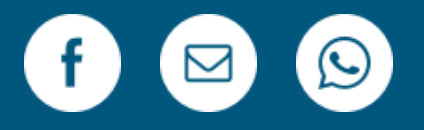

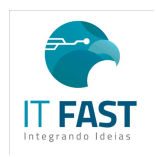

<u>Remover</u> <u>Versão Web</u> PRAÇA MARECHAL-DO-AR EDUARDO GOMES <u>50 12228-970</u> Sao Jose Dos Campos SP Brasil Enviado de <u>comunicacao@itfast.com.br</u> para

🛛 🕑 Privacy Protected